# **Recording an Initial Removal**

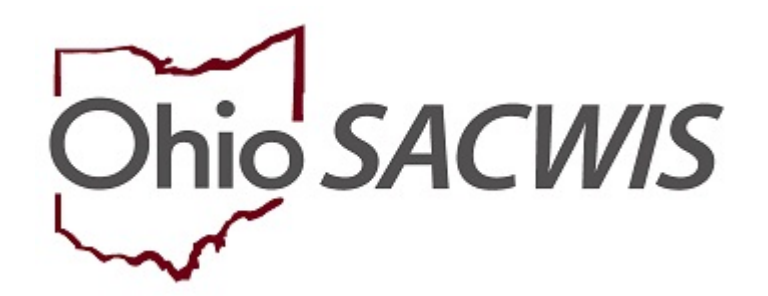

# **Knowledge Base Article**

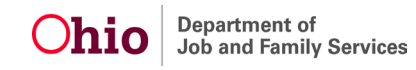

#### **Table of Contents**

| <u>Overview</u>                             | 3 |
|---------------------------------------------|---|
| Navigating to the Initial Removal Screen    | 3 |
| Completing the Initial Removal Information  | 4 |
| Completing the Removal Circumstances Screen | 6 |

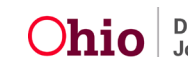

#### Overview

This article provides step-by-step instruction for creating an Initial Removal record.

#### Navigating to the Initial Removal Screen

From the SACWIS home page, navigate to the Case Overview screen.

1. Click, **Initial Removal**, in the navigation pane.

| Case Overview             |                                                                                                    |
|---------------------------|----------------------------------------------------------------------------------------------------|
| Activity Log              | CASE NAME / ID: Ongoing                                                                            |
| Attorney Communication    | Open (Us/14/2019)                                                                                  |
| Intake List               |                                                                                                    |
| Safety Assessment         | ADDRESS: CONTACT:                                                                                  |
| Substance Abuse Screening | ♦                                                                                                  |
| Eorms/Notices             | AGENCY                                                                                             |
| AR Pathway Switch         | County Children Services Board                                                                     |
| Safety Plan               | PRIMARY WORKER: SUPERVISOR(S):                                                                     |
| Eamily Assessment         | Assign Primary Worker                                                                              |
| Ongoing Case A/I          |                                                                                                    |
| Specialized A/I Tool      | Case Actions                                                                                       |
| Law Enforcement           |                                                                                                    |
| Justification/Waiver      | View Case Information 1. O Linked Cases 1. Bratest Obio Category 1. Case Structure Minters         |
| Case Services             | TREE Gase Information   Vience Gases   Financia Mini Vancegory   Sase Manue Linson                 |
| Legal Actions             |                                                                                                    |
| Legal Custody/Status      | One or more active case member(s) is missing demographic information: race, ethnicity, gender, DOB |
| Living Arrangement        |                                                                                                    |
| Initial Removal           |                                                                                                    |

The Initial Removal screen appears.

2. Make a selection from the **Child Name** drop-down menu.

Note: If the Child's Name is not in the drop-down list, then first record a Legal Status & Custody Episode. Please refer to Recording a Legal Status and Custody Episode KBA for additional information.

3. Click, Add Removal Record.

| Intake List<br>Safety Assessment                                                                                        | Initial Removal Record Filter Criteria |
|----------------------------------------------------------------------------------------------------|----------------------------------------|
| Substance Abuse Screening<br>Forms/Notices<br>AR Pathway Switch<br>Safety Plan<br>Family Assessment<br>Croosing Case Al | Removal Date:                          |
| Specialized A/I Tool<br>Law Enforcement<br>Justification/Waiver<br>Case Services                                        | Child Name: Status:                    |
| Legal Actions Legal Custody/Status Living Arrangement Living Arrangement                                                | Created In Error:<br>Include   Exclude |
| Placement Request<br>Placement<br>Independent Living                                                                    | Filler Clear Form                      |
| Case Plan Tools Visitation Plans                                                                                        | Initial Removal Records                |
| Review Tools<br>Family Team Meeting                                                                                     |                                        |
| Safety Reassessment<br>Reunification Assessment<br>Case Conference Note<br>Child Fatality/Near Fatality.                | Child Name:  Add Removal Record        |
| ICPC/ICAMA                                                                                                    |                                        |

**Jhio** 

The **Removal Information** screen appears, displaying the **Removal Information** tab page.

#### Completing the Initial Removal Information Tab

- 1. If applicable, when the child was removed prior to the Agency receiving custody, place a checkmark in the box beside: **Removed prior to Agency Custody**.
  - a. If selecting this option, record the accurate **Removal Date**.
- 2. If applicable, when child was AWOL at the time Agency received custody, place a checkmark in the box besides: \_AWOL at Agency Custody.
  - a. If selecting this option, <u>users</u> must select either Radio button for **Child** is considered a Runaway or **Child's whereabouts unknown but is** not considered a Runaway.
  - b. Click on the NCMEC AWOL Information tab to complete. <u>Note: The</u> <u>instructions for completing the NCMEC AWOL tab can be located</u> <u>further in this document.</u>

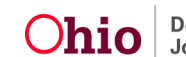

| Removal Information                                                                            |                                                                               |
|------------------------------------------------------------------------------------------------|-------------------------------------------------------------------------------|
| CASE NAME / ID: Smith, Jane                                                                    | <b>Ongoing</b> / Open (09/17/2021)                                            |
|                                                                                                |                                                                               |
| CHILD NAME: <u>Smith, John /</u>                                                               | DOB: 01/01/2010                                                               |
| Removal Information Removal Circumstances NCMEC AWOL Information                               |                                                                               |
| Removal Information Details                                                                    |                                                                               |
| Initial Removal Legal Status:<br>Telephonic Order of Custody                                   | ICWA Information:<br>No information recorded                                  |
| Removal Date:③<br>05/01/2022                                                                   | Custody Start Date:                                                           |
|                                                                                                | AWOL at Agency Custody (a)                                                    |
| Selecting the checkbox applies to those youth removed via a nickun order warrant or arrest and | ○ Child is considered a Runaway                                               |
| placed in a detention facility.                                                                | Child's whereabouts unknown but is not considered a Runaway     Not A newsrod |
| Address at Removal: Select Address An Address has not been selected                            |                                                                               |
| Circumstances:                                                                                 |                                                                               |
| ~                                                                                              |                                                                               |
| Responsible School District:                                                                   |                                                                               |
| The school district is out of state                                                            |                                                                               |
| ~                                                                                              |                                                                               |
|                                                                                                |                                                                               |
| Child Removal Home Information                                                                 |                                                                               |
| Caretaker Structure:                                                                           |                                                                               |
| ·                                                                                              |                                                                               |
|                                                                                                |                                                                               |
| Primary Caretaker:                                                                             | Secondary Caretaker:                                                          |
| ×                                                                                              | ×                                                                             |

3. Click, Select Address.

Note: When clicked, the Select / Update Address screen appears.

a. Click select beside the desired address. If the address is incorrect, click Update Address to update. If no address exists, click, Add Address to enter a new address. The Initial Removal Screen appears.

**Important:** The address effective date must be on or prior to the removal date.

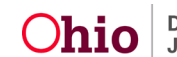

| Removal Information                  |                                                                        |                          |         |                |          |
|--------------------------------------|------------------------------------------------------------------------|--------------------------|---------|----------------|----------|
| CHILD NAME: Smith, John / 285778     | <u>134</u>                                                             | DOB: 01/01/2010          |         |                |          |
| Select/Update Address                |                                                                        |                          |         |                |          |
| Туре                                 | Address                                                                |                          | Primary | Effective Date | End Date |
| select Residence                     | 30 E Broad St , Columbus, OH 43215-3439                                |                          | Yes     | 07/27/2020     |          |
| If an address is not listed above fo | r the child or the address is incorrect, proceed to the Person Profile | ı to edit or add an addr | ess.    |                |          |
|                                      | Cir                                                                    | ose                      |         |                |          |

- 4. Select from the **Circumstances** drop-down menu.
- 5. Select from the **Responsible School District** drop-down menu.

Note: If necessary, place a checkmark in the check box beside: The school district is out of state.

- 6. Select from the Caretaker Structure drop-down menu.
- 7. Select from the **Primary Caretaker** drop-down menu.
- 8. Select from the **Secondary Caretaker** drop-down menu; if applicable.
- 9. Select from the Environment at Removal drop-down menu.
- 10. Select all that apply from the **Available Removal Reasons** (this will activate the **Add** button).

**Important**: Per the Multi System Youth (MSY) Ohio Legislators' request, new reference values for the removal reasons have been added. These values are titled: "Custody Relinquishment – Medical Treatment" and "Custody Relinquishment – Mental Health Treatment". One or both values should only be selected when the Agency custody is given solely for the purpose of affording needed treatment for the child.

**Note:** If a Drug/ Alcohol Removal Reason has been selected, the Available Substances push box displays.

- 11. Select all that apply from the **Available Substances** (this will activate the Add button).
- 12. Select from the **Primary Removal Reason**.

Important: If any of the Removal Reasons selected are Custody Relinquishment – Medical Treatment and / or Custody Relinquishment –

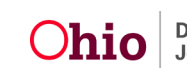

**Mental Health Treatment**, the system will only allow one of these to be selected as the Primary Removal Reason.

13. Click the **Removal Circumstances** tab.

| rcumstanc  | es:                                                      |                           |
|------------|----------------------------------------------------------|---------------------------|
|            |                                                          |                           |
| esponsible | School District:                                         |                           |
| The scho   | ool district is out of state                             |                           |
|            |                                                          |                           |
| Child Ren  | noval Home Information                                   |                           |
| Caretaker  | Structure:                                               |                           |
|            |                                                          | <b></b>                   |
| Primary C  | aretaker:                                                | Secondary Caretaker:      |
|            |                                                          |                           |
| Environme  | ent at Removal:ⓐ                                         |                           |
|            |                                                          | ×]                        |
|            | Available Removal Reasons:                               | Selected Removal Reasons: |
|            | Add                                                      | Remove 0                  |
|            | Abandonment Parents Known (Not Safe Haven)               | Alcohol Abuse of child    |
|            | Abandonment Parents Unknown (Not Safe Haven)             |                           |
|            | Alcohol Abuse of parent/caretaker                        |                           |
|            | Caretaker's Significant Impairment - Physical/ Emotional |                           |
|            | Caretaker's Significant Impairment - Cognitive           |                           |
|            | Child's Behavior Problems                                |                           |
|            | Child's Diagnosed Condition                              |                           |
|            | · · · · · · · · · · · · · · · · · · ·                    |                           |
|            | Available Substances:                                    | Selected Substances:      |
|            | Q Add                                                    | Remove Q                  |
|            | Amphetamines                                             | Alcohol                   |
|            | Barbiturates                                             |                           |
|            | Benzodiazepines                                          |                           |
|            |                                                          |                           |
|            | Buprenorphine (Suboxone)                                 |                           |
|            | Cocaine                                                  |                           |
|            | Codeine                                                  |                           |
|            | Fentanyl                                                 |                           |
|            | · · · · · · · · · · · · · · · · · · ·                    |                           |
|            | emoval Reason:(a)                                        |                           |
| Primary R  |                                                          |                           |
| Primary Re | Abuse of child                                           |                           |

The Removal Circumstances Tab appears.

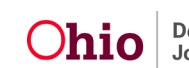

| emoval Circumstances                                         |                                                                 |                                                                                                    |         |
|--------------------------------------------------------------|-----------------------------------------------------------------|----------------------------------------------------------------------------------------------------|---------|
| CASE NAME / ID: Smith, Jane                                  |                                                                 | <b>Ongoing</b> / Open (09/17/2021)                                                                    |         |
| _                                                            |                                                                 |                                                                                                    |         |
| CHILD NAME: <u>Smith, John /</u>                             |                                                                 | DOB: 01/01/2010                                                                                       |         |
| Removal Information Removal 0                                | Circumstances NCMEC AWOL Information                            |                                                                                                    |         |
| Removal Circumstances Details                                |                                                                 |                                                                                                    |         |
| Initial Removal Legal Status:<br>Telephonic Order of Custody |                                                                 |                                                                                                    |         |
| Explanation: Explain why the risk of h                       | arm to the child was greater than the emotional trauma and o    | ther harm potentially caused by removal of the child: *                                               |         |
|                                                              |                                                                 | ✓A                                                                                                    | BC      |
|                                                              |                                                                 | 200                                                                                                   | 00      |
|                                                              |                                                                 |                                                                                                    |         |
|                                                              |                                                                 | er)                                                                                                   |         |
| Explanation: State the reasonable effo                       | rts which have been made to prevent the removal: *              |                                                                                                    |         |
|                                                              |                                                                 |                                                                                                    | BC      |
|                                                              |                                                                 | 200                                                                                                   | 00      |
|                                                              |                                                                 | e e e e e e e e e e e e e e e e e e e                                                                 |         |
| Explanation: The court has determine                         | I that the agency is not required to make reasonable efforts to | o prevent the removal of the child, eliminate the continued removal of the child, and return the chil | ld to t |
| child's home. Indicate the reasons: *                        |                                                                 |                                                                                                    |         |
|                                                              |                                                                 |                                                                                                    | UBC     |
|                                                              |                                                                 | 200                                                                                                   | 00      |
|                                                              |                                                                 |                                                                                                    |         |
| Explanation: If the child did not remain                     | ו in the school he/she was attending at the time of placement   | , describe all efforts made to maintain child in the same school; or document why remaining in the    | sam     |
| school was not in the child's best inte                      | rest: *                                                         |                                                                                                    |         |
| N/A - Child not of school age                                |                                                                 |                                                                                                    |         |
| N/A - Child remained in the same scr                         | 001                                                             |                                                                                                    |         |
|                                                              |                                                                 |                                                                                                    | ABC     |
|                                                              |                                                                 | 200                                                                                                   | 00      |
|                                                              |                                                                 | 4                                                                                                    |         |
|                                                              |                                                                 |                                                                                                    |         |
|                                                              |                                                                 |                                                                                                    |         |

Completing the Initial Removal Circumstances Tab

1. Enter the **Explanation** for each of the four (4) narratives.

#### Completing the NCMEC AWOL Information Tab

1. If the AWOL at Agency Custody was selected, click on the **NCMEC AWOL Information** Tab.

The NCMEC AWOL Information Tab displays.

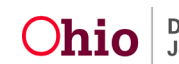

| CASE NAME / ID:     Smith, Jane     Ongoing / Open (09/17/2021)       CHILD NAME:     Smith, John /     DOB: 01/01/2010       Removal Information     Removal Circumstances     NCMEC AWOL Information |  |
|----------------------------------------------------------------------------------------------------|--|
| CHILD NAME: <u>Smith, John 7</u> DOB: 01/01/2010 Removal Information Removal Circumstances NCMEC AWOL Information                                                                                      |  |
| Removal Information Removal Circumstances NCMEC AWOL Information                                                                                                    |  |
|                                                                                                    |  |
| AWOL Leave Information                                                                                                    |  |
| Law Enforcement Contact Name: *                                                                                                    |  |
| Date Law Enforcement Contacted: *                                                                                                    |  |
| Date National Center for Missing and Exploited Children (NCMEC) contacted: * Time: *                                                                                                    |  |
| NCMEC Not Contacted                                                                                                    |  |
| Length of time child has been AWOL:*                                                                                                    |  |
| Last known location of child: *<br>No Address has been selected.<br>Search Address                                                                                                    |  |
| Anyone the child may have been with prior to or during AWOL:<br>No Person has been selected. Search Person                                                                                             |  |
| Name:                                                                                                    |  |
| Efforts and Resources used to locate the child: *                                                                                                    |  |
| 2000                                                                                                    |  |
|                                                                                                    |  |

- 2. Enter Law Enforcement Contact Name.
- 3. Enter Date Law Enforcement Contacted.
- 4. Enter Time.
- 5. If applicable, place a check mark in the **Law Enforcement Not Contacted** Checkbox.
- 6. Enter Date National Center for Missing and Exploited Children (NCMEC) contacted.
- 7. Enter Time.
- 8. If applicable, place a check mark in the **NCMEC Not Contacted** Checkbox.

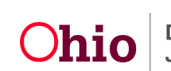

- 9. Enter **Length of time child has been AWOL** (including Days, weeks, hours, etc.).
- 10. Click Search Address to enter Last Known location of child.
  - a. Click **select** beside the desired address. If the address is incorrect, click Update Address to update.
- 11. If applicable, click **Search Person** to enter **Anyone the child may have been with prior to or during AWOL**.
  - a. Click **select** beside the desired person OR enter the name of the person
- 12. Enter Efforts and Resources used to locate the child.
- 13. Select, **Completed** from the Status drop-down menu.
- 14. Click, Save.

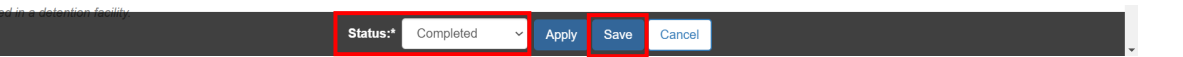

The Initial Removal screen appears, displaying the Initial Removal record.

| Livio darangement<br>Initial Removal<br>ElacementisCCA<br>Indexendent Livio<br>Case Pain Toxio<br>Valation Plane | Created In Error:<br>Include<br>Filter<br>Clear Form | Exclude    |              |                |           |   |
|----------------------------------------------------------------------------------------------------|------------------------------------------------------|------------|--------------|----------------|-----------|---|
| Beview Tools                                                                                                    | Initial Removal Records                              |            |              |                |           |   |
| Family Team Meeting                                                                                              |                                                      |            |              |                |           |   |
| Safety Reassessment                                                                                              |                                                      |            |              |                |           |   |
| Reunification Assessment                                                                                         |                                                      | Child Name | Removal Date | Discharge Date | Status    |   |
| Case Conference Note                                                                                             |                                                      |            | 02/17/2020   |                | Completed |   |
| Child Fatality/Near Fatality                                                                                     | 410.00                                               |            |              |                |           |   |
|                                                                                                    |                                                      |            |              |                |           |   |
| ICPC/ICAMA                                                                                                    |                                                      |            |              |                |           |   |
| ICPC/ICAMA<br>Adoption                                                                                           |                                                      |            |              |                |           |   |
| ICPC/ICAMA<br>Adoption<br>Case Closure                                                                           |                                                      |            |              |                |           |   |
| ICPC0CAMA<br>Assetton<br>Case Closure<br>Agency, Case Transfer                                                   |                                                      |            |              |                |           | ÷ |

Once an Initial Removal record has been marked as completed, it can no longer be edited.

Important: When the Custody Episode is terminated, the system will automatically set the Custody Termination Date as the same Custody Termination Date recorded on the Legal Status record. This date will not be editable.

When **Discharge** has been selected from the **End Reason** drop-down menu on the Placement record, the system will set the **Placement Discharge Reason**. This reason will not be editable.

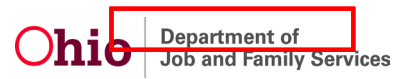

| E NAME / ID.                                                          |                                      |                                                        | Alternative Response Ongoing / C | Open (04/25/2018)   |                         |
|-----------------------------------------------------------------------|--------------------------------------|--------------------------------------------------------|----------------------------------|---------------------|-------------------------|
| vice Information                                                      |                                      |                                                        |                                  |                     |                         |
| юсу:                                                                  | County Children Services Board       |                                                        |                                  |                     |                         |
| d NamellO:                                                            |                                      |                                                        | DOB:                             |                     |                         |
| vice Type: *                                                          | Family Foster Home • (a)             |                                                        | Begin Date:                      | 05/14/2004 📸 🙆      |                         |
| sement Type: *                                                        | Certified Foster Home +              |                                                        | Estimated End Date:              | 01302005            |                         |
| Additional Placement Information                                      |                                      |                                                        |                                  |                     |                         |
| S KPC Placement                                                       | REmergency Placement                 | EAfter Hours Placement                                 | CWA Placement                    |                     |                         |
| Was Race, Color, or National Origin a factor                          | in the Placement Decision?           |                                                        |                                  |                     |                         |
| Modifying the Service Type, Begin Date, or Pla<br>Involve Information | cement Type will remove the Provider |                                                        |                                  |                     |                         |
| Provider                                                              | Service Description                  | Service ID                                             | Primary Address ()               | KCCA Delivered Date | Relationship To Child O |
| view Behm, Lucy & Behm, Richard / 2120160                             | Family Foster Home                   | 19355 56 Converse Chaurcey OH 4571                     | IlSchool Detroit Mapping Default |                     | · ·                     |
| Lini Provider                                                         | Non-Conforming Placement             |                                                        | Reson:                           |                     |                         |
| ebus: *                                                               | Completed •                          |                                                        |                                  |                     |                         |
| d Date:                                                               | (ansageds and *The following         | g end information will only be saved if an end date is | entered                          |                     |                         |
| (Beautor)                                                             | ( man                                |                                                        |                                  |                     |                         |
| undary End Basson                                                     | Concept                              |                                                        |                                  |                     |                         |
| charge Reason:                                                        | Carra                                |                                                        |                                  |                     |                         |
| s there an effort to maintain placement?:                             | (10.4)                               |                                                        |                                  |                     |                         |
|                                                                       |                                      |                                                        |                                  |                     |                         |
| 00000000000000000000000000000000000000                                | a pacement,                          |                                                        |                                  |                     |                         |
| I Check Clear 500                                                     |                                      |                                                        |                                  |                     |                         |
| In the circumstances that led to the removal.                         |                                      |                                                        |                                  |                     |                         |
|                                                                       |                                      |                                                        |                                  |                     |                         |
| ional Comments:                                                       |                                      |                                                        |                                  |                     | _                       |
| 000000000000                                                          |                                      |                                                        |                                  |                     |                         |
|                                                                       |                                      |                                                        |                                  |                     |                         |

For further information on Recording Placements, please refer to the Knowledge Base article: Recording a Placement KBA.

For further information on Recording Legal Statuses/Custody Episodes, please refer to the Knowledge Base article: Recording a Legal Status and Custody Episode KBA

For additional information or assistance, please contact the Automated System Help Desk at: 614-466-0978, select #3, then select #5.

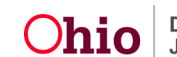